# Novo e/ou Renovação de Cadastro de

## Entidades Gestoras Pessoas Jurídicas que realizam gestão de Bens Desestatizados.

#### 1. O que é?

A Pessoa Jurídica que atua como Entidade Gestora de Bens Desestatizados, sendo esses, Terminais Rodoviários e Hospitais Estaduais - regulados, fiscalizados e controlados pela Agência Goiana de Regulação, Controle e Fiscalização de Serviços Públicos (AGR) - devem realizar um novo cadastro ou renová-lo de forma presencial ou através da internet.

#### 2. Novo Cadastro ou Renovação Cadastral de Pessoa Jurídica por Atendimento Presencial

O atendimento presencial necessita de um agendamento prévio. Existem três canais para agendamento:

- a. Por Contato telefônico no **0800 704 3200**
- b. Por e-mail: <u>ouvidoria@agr.go.gov.br</u>

Informações Importantes do Atendimento Presencial:

- O Atendimento será apenas para CNPJ agendado e não serão aceitos dados fictícios ou incompletos. Não será permitido agendamento em nome de terceiros. Para menores de idade sem CPF poderá ser realizado cadastro no nome do responsável, devendo ser comprovado vínculo no momento do atendimento.
- É necessário comparecer à Unidade 10 minutos antes do horário agendado. No caso de não comparecimento o agendamento será cancelado após 10 minutos do horário previsto.
- Somente haverá atendimento para os serviços selecionados e com documentação completa.
   Todos os documentos devem ser legíveis e sem rasuras.
- Somente será permitida a entrada de quem irá usufruir do atendimento (exceto para menores de idade, idosos ou pessoas com alguma necessidade comprovada de acompanhamento).

#### 3. Novo Cadastro ou Renovação de Cadastro On-line no Portal de Serviços Eletrônicos da AGR

- 3.1. Acessar o Portal de Serviços pelo endereço: <u>www.portal.agr.go.gov.br</u>
- 3.2. Ir na opção "Cadastre-se"

| Portal de Serviços Eletrônicos da AGR                                                                                                    |                                                                           |                                                                                                    |                                                     |                          |
|----------------------------------------------------------------------------------------------------|---------------------------------------------------------------------------|----------------------------------------------------------------------------------------------------|-----------------------------------------------------|--------------------------|
|                                                                                                    | Login<br>Login<br>Senha                                                   |                                                                                                    | Esqueceu sua senha?<br>+ Acessar                    |                          |
|                                                                                                    | Cadastre-se                                                               | C Renovar Cadastro                                                                                                  | ✓ Consulta e Validação                              |                          |
| Sobre o Portal de Serviços<br>O Portal de Serviços da AGR reúne os serviços abertos à população, como<br>licenciamento das empresas do Transporte de Fretamento, bem como a em<br>Web. O portal também disponibiliza a geração de relativios generacionais para<br>decisões pela Gerência de Transportes e pelo Conselho Regulador. | serviços de Cadastro e<br>issão de Licenças via<br>o auxílio na tomada de | Ajuda<br>Caso tenha alguma dúvida ne<br>clique aquí para obter instruç<br>Canais de Atendimento<br>Quvidroia da 480 | o seu cadastro, renovação ou solicitação de<br>ões. | licenças e certificados, |

# 3.3. Ler o **"Termo de Adesão do Portal de Serviços Eletrônico da AGR**", que dispõe sobre informações gerais do uso do Portal. Se o interessado concordar, deverá escolher a opção **"Aceitar"**

| Termo de Adesão                                                                                                    |  |  |  |  |
|----------------------------------------------------------------------------------------------------|--|--|--|--|
| ANEXO ÚNICO<br>RESOLUÇÃO NORMATIVA № 67 / 2016 – CR                                                                                                    |  |  |  |  |
| TERMO DE ADESÃO DO PORTAL DE SERVIÇOS ELETRÔNICOS DA AGR                                                                                                    |  |  |  |  |
| TÍTULO I<br>DA DEFINIÇÃO DO PORTAL, DO OBJETIVO E DO USUÁRIO<br>1. CLÁUSULA PRIMEIRA:                                                                                                    |  |  |  |  |
| 1.1. O Portal de Serviços Eletrônicos da AGR é um sistema eletrônico, disponível no endereço www.portal.agr.go.gov.br, que permite aos USUÁRIOS da Agência Goiana de Regulação, Controle e<br>Fiscalização de Serviços Públicos - AGR, diretamente ou por intermédio de seus procuradores, demandarem serviços e praticarem atos processuais que dependam de petição escrita, por meio de formulários<br>eletrônicos próprios, upload de documentos eletrônicos, fazendo uso da "internet". |  |  |  |  |
| 1.2. O Portal de Serviços Eletrônicos da AGR, a sua marca e a sua operacionalidade, pertencem a Agência Goiana de Regulação, Controle e Fiscalização de Serviços Públicos - AGR.                                                                                                    |  |  |  |  |
| 1.3. O objetivo do Portal de Serviços Eletrônicos da AGR é permitir, progressivamente, a disponibilização em ambiente virtual dos serviços prestados pela AGR, de forma a proporcionar maior rapidez,<br>confiabilidade e eficiência, provendo, eletronicamente, informações, serviços e produtos, em ambiente da "internet", aos USUÁRIOS.                                                                                                    |  |  |  |  |
| 1.4. Considera-se USUÁRIO o próprio interessado, pessoa física ou jurídica (CONCESSIONÁRIO, PERMISSIONÁRIO, AUTORIZATÁRIO, e outros), que pode atuar na AGR sem a intermediação de terceiros, e o seu representante legal habilitado perante a AGR.                                                                                                    |  |  |  |  |
| 1.5. O acesso ao Portal de Serviços Eletrônicos da AGR e seu uso são inteiramente franqueados ao USUÁRIO, sem qualquer ônus ou custo financeiro.                                                                                                    |  |  |  |  |
| 1.6. A informação dos dados pessoais do USUÁRIO, de acordo com as condições estabelecidas na CLÁUSULA SEGUNDA, é requisito obrigatório para a habilitação do "login" e senha de acesso.                                                                                                    |  |  |  |  |
| τίτυι ο ΙΙ                                                                                                    |  |  |  |  |

DO ACESSO, DO CADASTRO E DAS INFORMAÇÕES CADASTRAIS

2. CLÁUSULA SEGUNDA:

| ← → C 🍦 portal.agr.go.gov.br/cadastrounico/#/cadastrounico/cadastroempresa/1                                                                                                    | Ê     | \$    | * 🖪   | 0     | : |
|----------------------------------------------------------------------------------------------------|-------|-------|-------|-------|---|
| 7.3.3. Endereço:                                                                                                    |       |       |       |       | ^ |
| 7.3.4. Nome Representante legal:                                                                                                    |       |       |       |       |   |
| TÍTULO VIII<br>B. CLÁLISULA OLTAVA:<br>DO FORO                                                                                                    |       |       |       |       |   |
|                                                                                                    |       |       |       |       |   |
| 8.1. Eventuais desavenças ou litígios entre o USUÁRIO e a AGR serão submetidos à prévia análise da área técnica, que emitirá parecer opinativo sobre a questão, para posterior deci<br>Regulador da AGR. | são d | o Con | selho |       |   |
| 8.2. Para a solução de eventuais pendências judiciais, fica eleito pelas partes - a AGR e o USUÁRIO, desde já, o foro da Comarca de Goiânia, Estado de Goiás                                             |       |       |       |       |   |
| E, por estarem assim de pleno acordo com todas as cláusulas e condições estipuladas, assinam este Termo de Adesão do Sistema Eletrônico da AGR, em 01 (uma) via.                                         |       |       |       |       |   |
| Goiânia,                                                                                                    |       |       |       |       |   |
| AGR:                                                                                                    |       |       |       |       |   |
| USUÁRIO:                                                                                                    |       |       |       |       |   |
| Representante Legal                                                                                                    |       |       | ✓ Ac  | eitar |   |

- 3.4. Preencher o formulário eletrônico com as seguintes informações:
- **3.4.1.** Número do CNPJ, Inscrição Estadual (se possuir), Razão Social, Nome fantasia, Serviços (Bens Desestatizados), atividades (Gestão de Bens Desestatizados).

| Cadastro                                               |                                        |                             |                                   |                             |
|--------------------------------------------------------|----------------------------------------|-----------------------------|-----------------------------------|-----------------------------|
| Tipo do Cadastro                                       |                                        |                             |                                   |                             |
| <ul> <li>CNPJ - Cadastro de Pessoa Jurídica</li> </ul> | CEI - Cadastro Específico do IN        | ISS                         | O CPF - Cadastro de Pessoa Física | a                           |
| Dados Cadastrais                                       |                                        |                             |                                   |                             |
| CNPJ                                                   |                                        | Inscrição Estadual          |                                   |                             |
| Digite o seu CNPJ                                      |                                        | Digite a Inscrição Estadual |                                   | Possui Inscrição Estadual?  |
| Razão Social                                           |                                        | Nome Fantasia               |                                   |                             |
| Digite sua Razão Social                                |                                        | Digite seu Nome Fantasia    |                                   |                             |
|                                                        |                                        |                             |                                   |                             |
| Serviços                                               |                                        |                             |                                   |                             |
| <ul> <li>Bens Desestatizados</li> </ul>                | Serviço de vistoriadoras de transporte | Serviços financeiros        | Transporte                        | es Sob Regime de Fretamento |
| Transportes TRIP-GO                                    |                                        |                             |                                   |                             |
|                                                        |                                        |                             |                                   |                             |
| Atividades                                             |                                        |                             |                                   |                             |
| Gestão de Bens Desestatizados                          |                                        |                             |                                   |                             |

#### 3.4.2. Responsável

| Responsável                                                                             |                             |                            |
|-----------------------------------------------------------------------------------------|-----------------------------|----------------------------|
| Representante Legal Jurídico                                                            | Representante Legal Físico  |                            |
| Tipo do Representante Jurídico                                                          |                             |                            |
| Sócio                                                                                   | ~                           |                            |
| CNPJ                                                                                    | Inscrição Estadual          |                            |
| Digite o seu CNPJ                                                                       | Digite a Inscrição Estadual | Possui Inscrição Estadual? |
| Data de Entrada     Participação       30/10/2022     % Cotas     Dígite a Participação | Nome Explana                |                            |
|                                                                                         |                             |                            |
| Distrução                                                                               |                             |                            |
| Ligite as Observações                                                                   |                             |                            |
|                                                                                         |                             |                            |

#### 3.4.3. Endereço.

| Endereço                |                         |                      |                      |  |
|-------------------------|-------------------------|----------------------|----------------------|--|
| CEP                     | Logradouro              |                      | Número               |  |
| Digite seu CEP          | Digite o seu Logradouro |                      | Digite o Número      |  |
| Bairro                  |                         | Complemento          |                      |  |
| Digite o seu Bairro     |                         | Digite o Complemento |                      |  |
| Cidade                  | UF                      | Latitude             | Longitude            |  |
| Digite a sua Cidade     | Digite o UF             | Digite a Latitude    | Digite a Longitude   |  |
| Observação              |                         |                      |                      |  |
| Digite suas Observações |                         |                      |                      |  |
|                         |                         |                      |                      |  |
|                         |                         |                      | + Adicionar Endereço |  |

## 3.4.4.Telefone e e-mail.

| Telefone               |                           |                   |                       |                      |
|------------------------|---------------------------|-------------------|-----------------------|----------------------|
| Fixo                   | Celular                   |                   | Observação            |                      |
| Digite o telefone Fixo | Digite o telefone Celular |                   | Digite as Observações |                      |
| E-mail                 |                           |                   |                       | + Adicionar Telefone |
| E-mail                 |                           | Observação        |                       |                      |
| Digite o E-mail        |                           | Digite as Observa | ;ões                  | E-mail Principal?    |
|                        |                           |                   |                       | + Adicionar E-mail   |

3.4.5. Após finalizar o preenchimento, observar ao final do formulário a opção de impressão de documentos. A impressão do "Termo de Adesão ao Portal de Serviços" e "Solicitação de Cadastro Pessoa Jurídica Transporte Não Regular" e "Relação de documentos" <u>não são necessários</u> para o cadastro de Entidades Gestoras de Bens Desestatizados. Desconsiderar as opções de impressão. Clique em "Não sou Robô" e para finalizar, clique em "Salvar Empresa".

| Após finalizar o cadastro, reúna toda a documentação necessária e realize upload no próprio Portal ao acessá-lo com usuário e senha.<br>Caso queira tirar dúvidas sobre cadastro ou renovação de empresas de Serviços de Transporte Regular e Não Regular (Fretamento) favor mandar e-mail para o endereço: ccl@agr.go.gov.br.<br>Caso queira tirar dúvidas sobre Serviços Financeiros como Certidão de Dívida Ativa, Negociação, Parcelamentos e REFIS 2021 favor mandar e-mail para o endereço: dividaativa@agr.go.gov.br.<br>Nas opções abaixo são disponibilizadas para impressão a documentação necessária para a confirmação do cadastro Portal da Agência Goiana de Regulação - AGR. |                                                                                                    |                                                             |  |  |
|----------------------------------------------------------------------------------------------------|----------------------------------------------------------------------------------------------------|-------------------------------------------------------------|--|--|
| Solicitação de Cadastro Pessoa Jurídica Transporte Não<br>Regular:<br>(Não obrigatório para adesão ao REFIS 2021)<br>Imprimir<br>Não sou um robô                                                                                                    | Termo de Adesão ao Portal de Serviços:<br>(Não obrigatório para adesão ao REFIS 2021)<br>Imprimir Termo Anexo | Infográfico de Processo documentos obrigatório:<br>Imprimir |  |  |
| * Cancelar                                                                                                    |                                                                                                    | B Salvar Empresa                                            |  |  |

(2) Se ocorrer algum erro e não conseguir avançar nesta etapa, favor entrar em contato no e-mail informatica.agr@agr.go.gov.br com o título "Solicita Cadastrar Credenciais do Portal AGR". A solicitação será atendida prontamente pela equipe de TI da AGR.

- 3.4.6. O Portal enviará uma notificação para o e-mail cadastrado com o título **"Solicitação de Cadastro- AGR",** contendo uma senha provisória.
- 3.4.7. Acessar o e-mail, verificar se recebeu a notificação, se sim, anotar a senha provisória.
- **3.4.8.** Acessar o Portal, preencher o número do CNPJ e a senha provisória. Em seguida preencher a senha definitiva na página "Nova Senha", e clicar em **"Salvar"**.
- 3.4.9. Acessar o Portal com usuário (CNPJ) e senha definitiva.
- 3.4.10. Para casos eventuais de não conseguir se cadastrar ou não receber a senha provisória entrar em contato com a Coordenação de Tecnologia da Informação da AGR pelo e-mail: informatica.agr@agr.go.gov.br